## DualEnr<sup>®</sup>ll.com

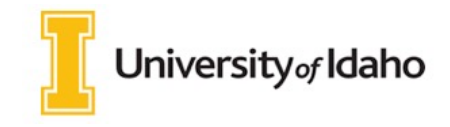

Welcome to the dual enrollment program at University of Idaho provides a convenient online registration process using DualEnroll.com. Here's how to register for your course(s).

# First Time Students - Create an Account

You can register by computer or right on your smart phone by entering <u>https://uldaho.dualenroll.com</u> and clicking on **CREATE MY ACCOUNT**.

Complete the **New Student Registration** form to create your account. Provide all information including a login name and password. All fields marked with a red asterisk (\*) are required. You must provide either an email account or cell phone number to create the account. If a cell phone is used, standard text message rates apply.

Once you click **REGISTER**, you'll receive either a text message with an activation code or an email with a link to confirm your account. You <u>must</u> confirm your account before you can proceed with the registration. *If using email, be sure to check your junk and spam folders for the email.* 

uldaho has six application steps. Completed steps are listed in green under **Application Steps**, and the current step is shown in orange. Complete all required fields which are marked with an asterisk and click the **update** button after completing a step.

| Hannah Roth - BUH                     | HL HIGH SCHOOL                          |                  | APPLICATION STEPS                                                                                   |                                                          |                                                                          |
|---------------------------------------|-----------------------------------------|------------------|----------------------------------------------------------------------------------------------------|----------------------------------------------------------|--------------------------------------------------------------------------|
| Please comple                         | ete the Application Steps for Universit | y of Idaho       | Account                                                                                             |                                                          |                                                                          |
| Legal Name                            |                                         |                  | Student Address                                                                                     |                                                          |                                                                          |
| Legal First Name +<br>Hannah          | Middle Name                             |                  | Student Demographics                                                                                |                                                          |                                                                          |
| Legal Last Name +                     | Suffix                                  |                  | Dual Credit Program<br>Terms and Conditions                                                         |                                                          |                                                                          |
| Preferred First Name                  | Other Last Names Used                   |                  | Financial Terms and<br>Conditions                                                                   |                                                          |                                                                          |
| Sex • Birthdate •<br>2006-01-0        | 1 💌                                     |                  | Parent Information High School                                                                      |                                                          |                                                                          |
| Permanent Address<br>Street Address + | Hannah Roth -                           | BUHL             | HIGH SCHOOL                                                                                         |                                                          |                                                                          |
| City *                                |                                         |                  |                                                                                                    |                                                          |                                                                          |
| State of Residency                    | Country of Citizen                      | shin             | ersity of Idaho Dual Credit P                                                                       | rogram Terms a                                           | and Conditions                                                           |
| Mobile Phone Number                   | United States                           | 0                | croicy of idano baar croater                                                                        | i ograni i ornio i                                       |                                                                          |
| Evening Phone Numb                    | Are you Hispanic o                      | or Stud          | lent Acknowledgements and                                                                           | Responsibilities                                         | <u>i</u>                                                                 |
| Current Email +                       | Regardless of your                      | 1.<br>ar         | I understand that my Advanced<br>"School Level Approved" in the<br>tuition and fees that are not co | Opportunities (A<br>AO portal. I am r<br>vered by my Adv | (O) funds must be<br>responsible for paying all<br>ranced Opportunities  |
| Malling Address                       | the following group                     | os               | Iniversity of Idaho Einanci                                                                         | al Terms and Co                                          | to Pay section on the                                                    |
| Same as permanen                      | American Indiar                         | 1// 2.           | Einancial Terms and Condit                                                                          | tions for Pagiste                                        | ration                                                                   |
| Street Address                        | Native Hawaiiar                         | n/F              |                                                                                                    |                                                          |                                                                          |
| City                                  | Social Security Nu                      | ml <sup>3.</sup> | using VandalWeb online or by<br>academic department of the l                                        | submitting a registrar's Office,                         | stration request to an<br>I am agreeing to the following                 |
| yyyy-mm-dd                            | XXXXX7821                               |                  | Thancial terms and conditions                                                                       | , in addition to ac                                      | reeing to abide by all UI                                                |
| Birth Country                         |                                         | Hannah K         | oth - BUHL HIGH SCHOOL                                                                              |                                                          |                                                                          |
| UPDATE                                | UPDATE                                  | Parent or        | r Guardian Contact Information                                                                      |                                                          | t the University of Idaho or                                             |
|                                       |                                         |                  |                                                                                                    |                                                          | associated costs assessed as                                             |
| L                                     |                                         | Contact P        | ip:•                                                                                                |                                                          | may include, but are not<br>t, outside scholarships,                     |
|                                       |                                         | Parent Or        | Guardian Email:                                                                                     |                                                          | ts by the published or                                                   |
|                                       |                                         |                  |                                                                                                    |                                                          | at if I drop or withdraw from                                            |
|                                       |                                         | Verify Par       | ent Or Guardian Email:                                                                              | _                                                        | with the published tuition                                               |
| Hannah Ro                             | oth - BUHL HIGH SCHO                    | DOL              |                                                                                                    |                                                          | e-fees-refunds. I have read<br>in refund schedule and                    |
| High School (<br>BUHL HIGH SCI        | change if incorrect)<br>HOOL            |                  | Θ                                                                                                   |                                                          | ceive a bill does not absolve<br>pove. If I wish to withdraw<br>vebsite: |
| EDUID#                                |                                         |                  |                                                                                                    |                                                          | <u>vithdraw</u> or contact the Office                                    |
|                                       |                                         |                  |                                                                                                    |                                                          |                                                                          |
| High School                           | Graduation Date *                       |                  |                                                                                                    |                                                          |                                                                          |
| Counselor *                           | Θ                                       |                  |                                                                                                    |                                                          | You can alv                                                              |
|                                       |                                         |                  |                                                                                                    |                                                          | vour profil                                                              |
| UPDATE                                |                                         |                  |                                                                                                    |                                                          | your prom                                                                |
| -                                     |                                         |                  |                                                                                                    | 3                                                        | Vour acco                                                                |

#### Step 1: Student Address

Make sure to select any additional programs you are participating in as well as if you participate in FRL.

#### **Step 2: Student Demographics**

**Step 3: Terms and Conditions** 

Accept uIdaho terms and conditions.

#### **Step 4: Financial Terms and Conditions**

Accept uIdaho financial terms and conditions.

#### **Step 5: Parent Information**

Enter parent contact preference and information. *PARENT CONTACT information can not be the same as the student contact information.* 

#### **Step 6: High School**

Enter your EDUID number and select your HS counselor from the dropdown list box. If you are a homeschooled student, this step will ask you for an approver and their email address.

You can always go back and edit any of the steps by clicking on your profile tab at the top of the screen.

Your account is now ready for use, and you can begin registering for courses.

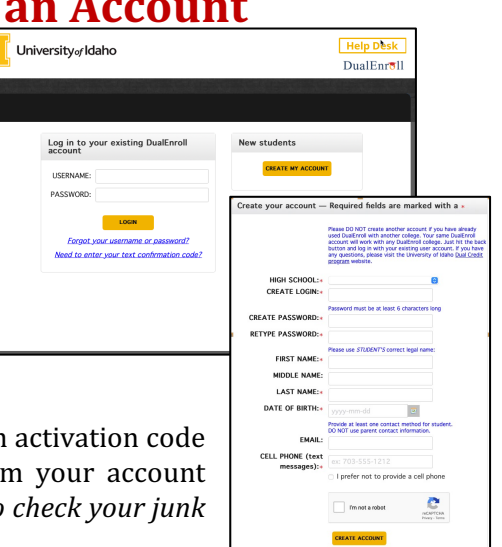

# DualEnr<sup>®</sup>ll.com

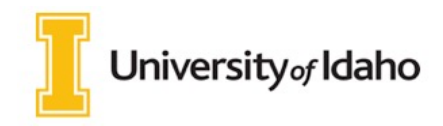

## **Student Guide - Course Registration**

If you've forgotten your username or password, we have you covered. You can retrieve your username and/or reset your password using the link on the login screen. You can also enter a Help Desk ticket by clicking the red Help Desk button in the upper right corner of the screen.

| Admin          | Registrations Co      | urses Ins                         | tructors                                                                                                    | Course Rev                              | iews Ongoing Rqmt                                                 | s Reports                                                      | DE Admin   Help   Logo                    | ut                             |
|----------------|-----------------------|-----------------------------------|----------------------------------------------------------------------------------------------------|-----------------------------------------|-------------------------------------------------------------------|----------------------------------------------------------------|-------------------------------------------|--------------------------------|
| Narr<br>BY TEI | row your Search<br>RM |                                   | You are                                                                                                    | e selectin                              | g courses for stue<br>return.                                     | dent <u>Hannah Rot</u>                                         | th. Click to                              |                                |
| BY KE          | tword<br>Yword(s)     | Brows<br>criteri<br>Remen<br>ش Co | e all cour<br>ia<br>nber that u<br>ollege Can                                                                                                    | rses or nai<br>using multip<br>npus ᄒ H | row the selections<br>le search criteria ma<br>ligh School 📮 Onli | s displayed using<br>y eliminate all cours<br>ne Course  皋 Reg | <b>the search</b><br>ses<br>gional Center |                                |
|                |                       | Course                            | Туре                                                                                                    | <u>Subject</u>                          | <u>Title</u>                                                      | C                                                              | College                                   |                                |
| Choo           | se all that apply:    | ACCT 20                           | 01 🏛 💻                                                                                                    | <b>BACCT</b>                            | Intro Financial Acctg                                             | U                                                              | Iniversity of Idaho                       |                                |
|                | lege Campus 🏛         | ACCT 20                           | 02 🏛 💻                                                                                                    | ACCT                                    | Intro Managerial Acc                                              | tg U                                                           | Iniversity of Idaho                       |                                |
| 🗆 Hig          | h School ᄒ            | ACCT 3                            | 15 🏛                                                                                                    | ACCT                                    | Intermediate Financia                                             | al Acct I U                                                    | Iniversity of Idaho                       |                                |
| □ On           | Course Detai          | l: Intro I                        | Manage                                                                                                    | rial Acct                               | g 🏛 ⊒                                                             |                                                                |                                           |                                |
| BY LC          |                       | You a                             | ire selec                                                                                                    | ting cour                               | ses for student                                                   | <u>Hannah Roth</u> . (                                         | Click to return.                          |                                |
| BV SC          | COURSE                | NUMBER:                           | ACCT 2                                                                                                    | 02                                      |                                                                   |                                                                |                                           |                                |
| Show           | COURSE S              | UBJECT:                           | ACCT                                                                                                    |                                         |                                                                   |                                                                |                                           |                                |
| on:            | 0                     | OLLECE                            | 3.0                                                                                                    |                                         |                                                                   |                                                                |                                           |                                |
|                | DESC                  | RIPTION:                          | TON: 3 credits, Intro to cost behavior and managerial use of accounting information for<br>planning, control, and performance evaluation. May involve evening exams. Typically<br>Offered: Varies. Prereqs: ACCT 201 |                                         |                                                                   |                                                                |                                           |                                |
|                | Available Sec         | tions                             |                                                                                                    |                                         |                                                                   |                                                                |                                           |                                |
|                | Section               | Туре                              | Instru                                                                                                    | ictor                                   | Location                                                          | Days/Time                                                      | Start/End<br>Date                         | Options                        |
|                | 01<br>Spring 2023     | 盦                                 | Robert                                                                                                    | t Stone                                 | Moscow                                                            | (Face-to-face)                                                 | 01/11/23 -<br>05/12/23                    | Request<br>Course<br>Complete? |
|                | 02<br>Spring 2023     | ⊒.                                | Rober                                                                                                    | t Stone                                 | Online                                                            | (Fully Online)                                                 | 01/11/23 -<br>05/12/23                    | Request<br>Course              |

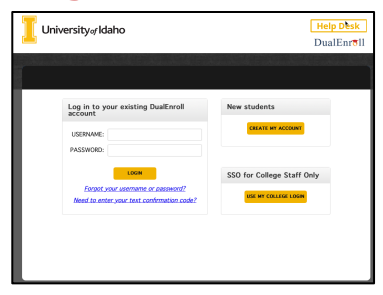

#### Register for Course(s):

Once you are logged into your account, click on the **Courses** tab to review the list of available courses.

The course finder shows you which uldaho courses are being offered for your school. Use any of the filtering options on the left to narrow down your search. Click on the course name to see the detailed class description and available sections.

When you've made your decision on a course and section, click the **REQUEST COURSE** button to start the registration process.

Your part of the registration is done for now. You may choose to: **select another course**, **view registration status**, or **logout**. You will receive an email from uIdaho letting you know when your registration is complete or if they need more information from you.

If your parents are having a problem with the consent, you can click on Resend or Change contact under the Steps column, update the parent contact information, and/or resend the consent link to your parents.

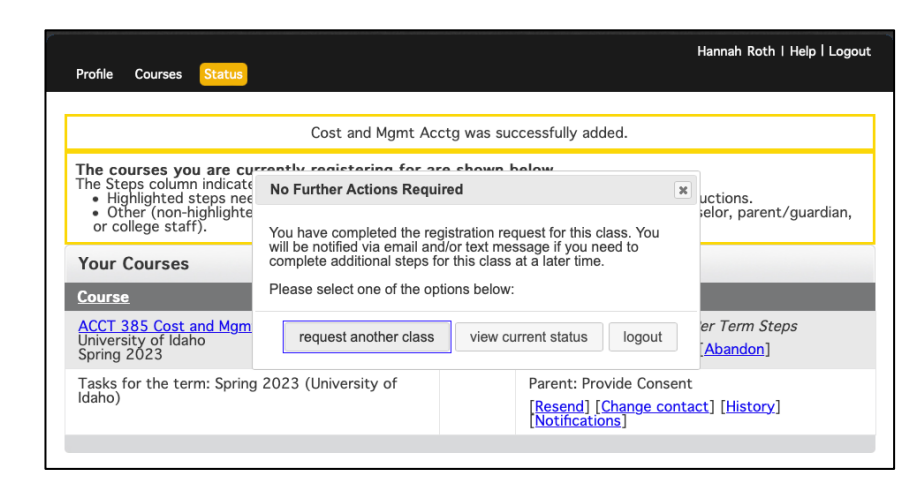

#### **Enjoy your class!**

## DualEnr<sup>®</sup>ll.com

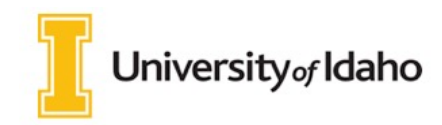

## **Student Guide - Course Registration**

# Student: Request waiver from instructor

You may get this step if the college requests more information from you.

The Explanation box will describe what action you need to do to satisfy the requirement.

Choose the appropriate option. **Resubmit my registration request**, choose this option to resend the registration for processing. **I am not able to take this course, please terminate my request**, choose this option of you do not qualify to take the course.

#### Click COMPLETE STEP.

| Student Name:                                                                                                   | Mary Roth                                                                                                    |
|----------------------------------------------------------------------------------------------------|----------------------------------------------------------------------------------------------------|
| High School:                                                                                                    | Homeschool - ID                                                                                                    |
| Student ID:                                                                                                    | V00803501                                                                                                    |
| Term:                                                                                                    | Spring 2023                                                                                                    |
| Course:                                                                                                    | Intro Financial Acctg ACCT 201 (01)                                                                                                    |
| Course Prerequisites:                                                                                           | ACCT 100                                                                                                    |
| member teaching the country the "Resubmit my registi                                                            | urse and request an override. Once the override has been granted, log back in, select<br>ration request option", then click the "Complete Step" button at the bottom of this |
| page.<br>Explanation:                                                                                           |                                                                                                    |
| page.<br>Explanation:<br>Error registering studer                                                               | nt: Student Status prevents registration.                                                                                                    |
| page.<br>Explanation:<br>Error registering studer<br>Resolve Declined Regi                                      | nt: Student Status prevents registration.                                                                                                    |
| page.<br>Explanation:<br>Error registering studer<br>Resolve Declined Regis<br>Resubmit my re                   | nt: Student Status prevents registration.  stration Actions egistration request                                                                                              |
| page.<br>Explanation:<br>Error registering studer<br>Resolve Declined Regi<br>Resubmit my re<br>I am not able t | nt: Student Status prevents registration.<br>stration Actions<br>egistration request<br>o take this course, please terminate my request                                      |
| Explanation:<br>Error registering studer<br>Resolve Declined Regis<br>Resubmit my re<br>I am not able t         | nt: Student Status prevents registration.<br>stration Actions<br>egistration request<br>o take this course, please terminate my request                                      |

| Student Name:                                                                                                    | Mary Roth                                                                                                    |  |  |  |
|----------------------------------------------------------------------------------------------------|----------------------------------------------------------------------------------------------------|--|--|--|
| High School:                                                                                                    | Homeschool - ID                                                                                                    |  |  |  |
| Student ID:                                                                                                    | V00803501                                                                                                    |  |  |  |
| Term:                                                                                                    | Spring 2023                                                                                                    |  |  |  |
| Course:                                                                                                    | History of US & World Ag. AGED 263 (01)                                                                                                    |  |  |  |
| Choose File no file sele                                                                                                    | lease review the counselor's comments. Whén you have completed the additional<br>g possibly uploading documents, click "Complete Step".<br>ected Kind of Document: other 🕒                                                                                                    |  |  |  |
| Choose File no file sele                                                                                                    | lease réview the counselor's comments. Whén you have completed the additional<br>g possibly uploading documents, click "Complete Step".<br>ected Kind of Document: _other 🕤                                                                                                    |  |  |  |
| Choose File no file sele                                                                                                    | lease réview the counselor's comments. Whén you have completed the additional<br>ig possibly uploading documents, click "Complete Step".<br>ected Kind of Document: other 3                                                                                                    |  |  |  |
| orner requirements. P<br>requirements, includin<br><u>Choose File</u> no file sele<br><b>Approved</b><br><b>Decline</b> ; termina | Irease réview the counselor's comments. When you have completed the additional<br>ig possibly uploading documents, click "Complete Step".<br>ected Kind of Document: other Category and the second second |  |  |  |
| Choose File no file sele<br>Approved<br>Decline; termina                                                                          | lease réview the counselor's comments. Whén you have completed the additional<br>ig possibly uploading documents, click "Complete Step".<br>ected Kind of Document: other 🕤                                                                                                    |  |  |  |

### **Approver: Approve Course**

For Home School students, their Home School approver needs to confirm their registrations..

Choose the option for the student's registration:

- Approved
- Decline; terminate registration

When you choose **Approved** the registration will be processed. **Choosing Decline; terminate registration** will terminate the registration.

Click **COMPLETE STEP** when done.

## DualEnrell.com

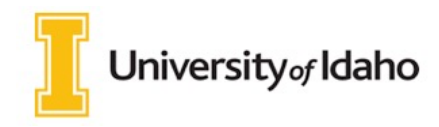

## **Parent Consent**

Once your student initiates the registration process, you will receive ongoing email and/or text notifications. The notifications will either provide you with an update on the status OR request consent to register for given term. *Note, sometimes the email notifications are delivered to your JUNK or SPAM folder – check these folders for the notifications.* 

Notification for consent will include an active link to access the online form. Simply click on the link to access the online consent form.

| DualEnroll.com: Action Required (ref #12678)                                                                                                    | $\odot \leftarrow \ll \rightarrow$ |
|----------------------------------------------------------------------------------------------------|------------------------------------|
| O noreply@dualenroll.com <noreply@dualenroll.com>     To: aberoth@testde3.com</noreply@dualenroll.com>                                             | Today at 11:32 AM                  |
| Dear Parent/Guardian,                                                                                                    |                                    |
| You have a task, Provide Consent, related to the following:                                                                                        |                                    |
| Student: Hannah Roth                                                                                                    |                                    |
| College: University of Idaho                                                                                                    |                                    |
| Term: Spring 2023                                                                                                    |                                    |
| Click here to review the documentation and complete your task.                                                                                     |                                    |
| No additional instructions provided for this task.                                                                                                 |                                    |
| Note: You have received this email because Hannah provided it as Hannah's parent/gu<br>dualenroll.com website when Hannah signed up for the class. | ardian's email address on the      |
| T University of Idaho                                                                                                    |                                    |

| Please review and acknowledge the conditions of participation that apply to your student:                                                                                                    |                                                      |
|----------------------------------------------------------------------------------------------------|------------------------------------------------------|
| <ol> <li>I understand that my Advanced Opportunities (AO) funds must be "School Level Approved" in the AO portal. I am responsible for paying all tuition and fees that are not covered by my Advanced Opportunities funds or scholarships. I have reviewed the "<u>How to Pay</u>" section on the <u>Dual Credit website</u> for further fee payment information.</li> </ol>                                                                                                    |                                                      |
| <ol> <li>I understand I will be bound by the policies and procedures of the University of Idaho regarding fees,<br/>refunds, deadlines, academic regulations, and student conduct.</li> </ol>                                                                                                    |                                                      |
| 3. I understand that the grades I earn will become part of my permanent college record. If I decide to drop or withdraw from a class, my high school counselor must confirm my request to drop or withdraw by sending a request to the Registrar's Office at <u>registrar@uidaho.edu</u> .                                                                                                    |                                                      |
| 4. I understand that some courses require the completion of two semesters to earn college credit; a decision<br>not to complete both semesters will require withdrawal. Withdrawing from class(es) will result in my<br>permanent transcript showing withdrawal.                                                                                                    |                                                      |
| 5. I understand that no refunds are granted for withdrawals after the drop period.                                                                                                    |                                                      |
| <ul> <li>6. I un releating the student and University of Idaho, constitutes the entire agreement between the parties with respective the student and University of Idaho, constitutes the entire agreement between the parties with respective the student and University of Idaho, constitutes the entire agreement between the parties with respective the student and University of Idaho if the modification is signed by me. Any modification and specifically limited to those policies and/or terms addressed in the modification. You can review the full and Conditions Agreement on the Student Accounts website at: https://www.uidaho.edu/currentstudents/student-accounts/general-information</li> <li>9. Per</li> <li>9. Per</li> <li>Sign electronically by entering your first and last name:</li> <li>Decline Parent Consent</li> <li>Click 'Complete Step' to give permission for your child to take this course and agree to the above</li> </ul> | between<br>t to the<br>ance. This<br>n is<br>I Terms |
| Please click the "COMPLETE STEP" button below to confirm.<br>If you have any problems or questions regarding payment or permission, <u>click here</u> to contact support.                                                                                                    |                                                      |
| COMPLETE STEP                                                                                                    |                                                      |

Provide your electronic signature by **entering your first and last name in the box provided**. This signifies that you accept responsibility for all tuition, fees, and fines that may be incurred related to your student's

Click COMPLETE STEP.

enrollment at uIdaho.

Note: Parents do not have accounts that allow you to log into the system; only students can log directly into DualEnroll.com.